# שימוש בקיצורי מקשים ליצירת מצגת

מאמר זה מתאר מהם תיאורי מקשים וכיצד תוכל להשתמש בהם כדי לגשת לרצועת הכלים ב- PowerPoint. המאמר כולל גם קיצורי מקשים הכוללים צירופי Ctrl ו- ALT, מקשי פונקציות, וכמה קיצורי מקשים נפוצים אחרים עבור 2013 PowerPoint לשולחן העבודה.

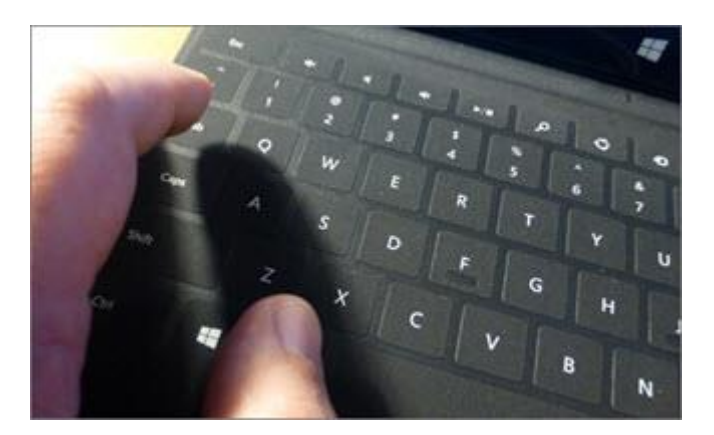

כדי להשתמש בקיצורי מקשים אחרים ב- PowerPoint, ראה:

- שימוש בקיצורי מקשים להוספת פקודות לסרגל הכלים לגישה
  מהירה
  - שימוש בקיצורי מקשים להצגת המצגת שלך
    - שימוש בקיצורי מקשים בחלון העזרה •

# במאמר זה

שימוש בלוח המקשים לגישה לרצועת הכלים

?האם קיצורי הדרך הישנים שלי ימשיכו לפעול

PowerPoint -משימות נפוצות ב-

# שימוש בלוח המקשים לגישה לרצועת הכלים

המידע בסעיף זה יכול לעזור לך להבין את מודל קיצורי המקשים של רצועת הכלים. רצועת הכלים של PowerPoint 2013 כוללת קיצורי מקשים חדשים, שנקראים **תיאורי מקשים**.

כדי להציג את התוויות של תיאורי מקשים ברצועת הכלים, הקש Alt.

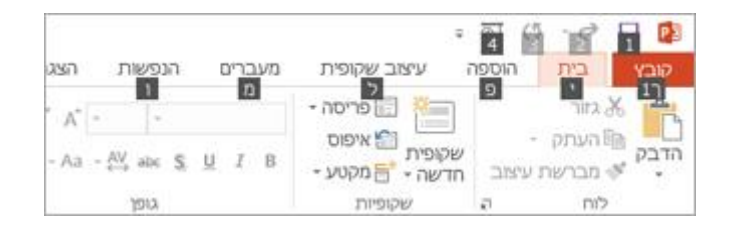

כדי להציג כרטיסיה ברצועת הכלים, הקש על המקש של הכרטיסיה— לדוגמה, הקש F כדי לפתוח את הכרטיסיה **קובץ**; H כדי לפתוח את הכרטיסיה **בית**; N כדי לפתוח את הכרטיסיה **הוספה**, וכן הלאה.

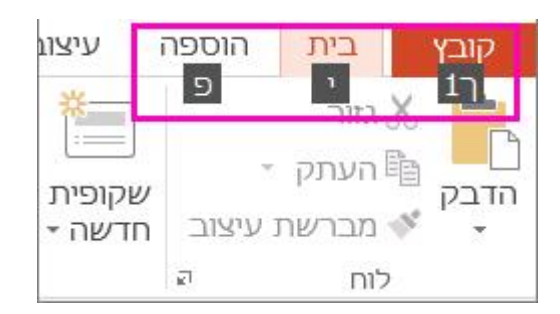

כל התוויות של תיאורי מקשים עבור התכונות של כרטיסיה זו יופיעו, כך שעליך רק ללחוץ על המקש עבור התכונה הרצויה.

# האם קיצורי הדרך הישנים שלי ימשיכו לפעול?

קיצורי מקשים המתחילים ב- Ctrl ימשיכו לפעול ב- Ctrl+V קיצורי מקשים המתחילים ב- Ctrl+V עדיין מעתיק ללוח, והצירוף 2013 עדיין מדביק מהלוח.

גם רוב קיצורי התפריטים הישנים של +Alt עדיין פועלים. עם זאת, עליך לזכור את הקיצור המלא - אין תזכורות על-גבי המסך לגבי האותיות שיש להקיש עליהן. לדוגמה, נסה להקיש Alt ולאחר מכן להקיש על אחד ממקשי התפריטים הישנים - ע (עריכה), ת (תצוגה), ה (הוספה) וכן הלאה. מופיעה תיבה מוקפצת המציינת כי אתה משתמש במקש גישה הלאה. מופיעה תיבה מוקפצת המציינת כי אתה משתמש במקשים מגירסה קודמת של Microsoft Office אם ידוע לך רצף המקשים השלם, המשך והפעל את הפקודה. אם אינך יודע את הרצף, הקש Esc והשתמש בתוויות של תיאורי המקשים במקום זאת.

# משימות נפוצות ב- PowerPoint

#### מעבר בין חלוניות

| לביצוע פעולה זו                                                     | הקש            |
|---------------------------------------------------------------------|----------------|
| מעבר בכיוון השעון בין חלוניות בתצוגה רגילה.                         | F6             |
| מעבר נגד כיוון השעון בין חלוניות בתצוגה<br>רגילה.                   | SHIFT+F6       |
| מעבר בין החלונית 'תמונות ממוזערות' והחלונית<br>'תצוגת חלוקה לרמות.' | CTRL+SHIFT+TAB |

#### עבודה במיתאר

| לביצוע פעולה זו | הקש                |
|-----------------|--------------------|
| קידום פיסקה.    | +ALT+SHIFTחץ שמאלה |

# לביצוע פעולה זו הקש

הסגת פיסקה. + ALT+SHIFT חזץ ימינה הזזת פיסקאות שנבחרו למעלה. + ALT+SHIFT קלמטה הזזת פיסקאות שנבחרו למטה. + ALT+SHIFT קלמטה ALT+SHIFT 1 הצגת רמת כותרת 1. ALT+SHIFT סימן חיבור הרחבת טקסט מתחת לכותרת. + ALT+SHIFT סימן חיבור כיווז טקסט מתחת לכותרת. + ALT+SHIFT סימן חיסור

### עבודה עם צורות, תמונות, תיבות, אובייקטים ו- WordArt

#### הוספת צורה

- 1. הקש ALT ושחרר, לאחר מכן הקש S,N ו- H כדי לבחור בצורות.
- 2. השתמש במקשי החצים כדי לעבור בין הקטגוריות של צורות ובחר את הצורה הרצויה.
  - .3 כדי להוסיף את הצורה.

#### הוספת תיבת טקסט

- .1. הקש ALT ושחרר, לאחר מכן N ולאחר מכן 1
- .2. הקש CTRL+ENTER כדי להוסיף את תיבת הטקסט.

#### הוספת אובייקט

- .1. הקש ALT ושחרר, לאחר מכן N ו- J כדי לבחור באובייקט.
  - .2. השתמש במקשי החצים כדי לעבור בין האובייקטים.
    - .3 כדי להוסיף את האובייקט.

### WordArt הוספת

- ב- אחרר, לאחר מכן הקש N ו- W כדי לבחור ב- 1. הקש ALT ושחרר, לאחר מכן הקש. WordArt
- 2. השתמש במקשי החצים כדי לבחור את סגנון ה- WordArt הרצוי והקש ENTER.

. הקלד את הטקסט.

בחר צורה.

.ESC הערה אם הסמן בתוך הטקסט, הקש

- כדי לבחור צורה בודדת, הקש על מקש TAB כדי לעבור קדימה (או
  כדי לבחור צורה בודדת, הקש על מקש SHIFT+TAB כדי לעבור אחורה) דרך האובייקטים עד שיופיעו
  נקודות אחיזה לשינוי גודל על האובייקט הרצוי.
  - כדי לבחור פריטים מרובים, השתמש ב**חלונית הבחירה**.

### קיבוץ או ביטול קיבוץ של צורות, תמונות ואובייקטים של WordArt

- כדי לקבץ צורות, תמונות או אובייקטים של WordArt, בחר את הפריטים שברצונך לקבץ ולאחר מכן הקש CTRL+G.
  - כדי לפרק קבוצה, בחראת הקבוצה והקש CTRL+SHIFT+G.

#### הצגה או הסתרה של רשת או קווי יישור

| לביצוע פעולה זו               | הקש      |
|-------------------------------|----------|
| הצגה או הסתרה של הרשת.        | SHIFT+F9 |
| . הצגה או הסתרה של קווי יישור | ALT+F9   |

#### העתקת התכונות של צורה

. בחר את הצורה עם התכונות שברצונך להעתיק.

**הערה** אם אתה בוחר צורה עם טקסט, אתה מעתיק גם את המראה והסגנון של הטקסט בנוסף לתכונות של הצורה.

- .2. הקש CTRL+SHIFT+C כדי להעתיק את תכונות האובייקט.
- כדי לבחור את האובייקט SHIFT+TAB או על מקש TAB הקש על מקש שברצונך להעתיק אליו את התכונות.
  - .CTRL+SHIFT+V הקש.4

#### בחירת טקסט ואובייקטים

#### לביצוע פעולה זו

בחירת תו אחד ימינה. בחירת תו אחד שמאלה. בחירה עד לסוף מילה. בחירה עד לתחילת מילה. בחירת שורה אחת למעלה (כאשר הסמן בתחילתה של שורה.( בחירת שורה אחת למטה (כאשר הסמן בתחילתה של שורה.( בחירת אובייקט (כאשר הטקסט ).שבתוך האובייקט נבחר בחירת אובייקט אחר (כאשר אובייקט אחד נבחר.( בחירת טקסט בתוך אובייקט (כאשר נבחר אובייקט.( בחירת כל האובייקטים. בחירת כל השקופיות. בחירת כל הטקסט.

#### הקש

אימינה SHIFT+ איז אימאלה ה-. SHIFT+ איז כדער SHIFT+ ה.. ה-. לה (כאשר ה-. ה. איז SHIFT+דAB למטה ה-. ה. ב-. ה. אשר ESC ה. אשר ESC גאשר ESC גאשר ENTER ב-. גייקט (כאשר שהאובייקט הרצוי ייבחר ENTER גייקט (כאשר ב-. גייקט (כאשר ב-. גייקט (כאשר ב-. גייקט (כאשר ב-. גייקט (כאשר ב-. גייקט (כאשר ב-. גייקט (כאשר ב-. גייקט (כאשר ב-. גייקט (כאשר ב-. גייקט (כאשר ב-. גייקט (כאשר ב-. גייקט (כאשר ב-. גייקט (כאשר ב-. גייקט (כאשר ב-. גייקט (כאשר ב-. גייקט (כאשר ב-. גייקט (כאשר ב-. גייקט (כאשר ב-. גייקט (כאשר

#### מחיקה והעתקה של טקסט ואובייקטים

| לביצוע פעולה זו                             | הקש            |
|---------------------------------------------|----------------|
| מחיקת תו אחד אחורה.                         | BACKSPACE      |
| מחיקת מילה אחת אחורה.                       | CTRL+BACKSPACE |
| מחיקת תו אחד קדימה.                         | DELETE         |
| מחיקת מילה אחת קדימה.                       |                |
| <b>הערה</b> על הסמן להיות בין שתי מילים לשם | CTRL+DELETE    |
| ביצוע פעולה זו.                             |                |
| גזירת אובייקט או טקסט שנבחר.                | CTRL+X         |

#### לביצוע פעולה זו

CTRL+C
 CTRL+V
 הדבקת אובייקט או טקסט שנגזר או הועתק.
 CTRL+Z
 CTRL+Z
 CTRL+Y
 CTRL+SHIFT+C
 CTRL+SHIFT+C
 CTRL+SHIFT+V
 CTRL+ALT+V
 CTRL+ALT+V

הקש

#### ניווט בתוך טקסט

| יצוע פעולה זו         | הקש              |
|-----------------------|------------------|
| נבר תו אחד שמאלה.     | חץ שמאלה         |
| נבר תו אחד ימינה.     | חץ ימינה         |
| נבר שורה אחת למעלה.   | חץ למעלה         |
| נבר שורה אחת למטה.    | חץ למטה          |
| נבר מילה אחת שמאלה.   | +CTRLחץ<br>שמאלה |
| נבר מילה אחת ימינה.   | +CTRLחץ<br>ימינה |
| נבר לסוף שורה.        | END              |
| נבר לתחילת שורה.      | HOME             |
| נבר פיסקה אחת למעלה.  | +CTRLחץ<br>למעלה |
| נבר פיסקה אחת למטה.   | +CTRLחץ<br>למטה  |
| נבר לסוף תיבת טקסט.   | CTRL+END         |
| נבר לתחילת תיבת טקסט. | CTRL+HOME        |

#### לביצוע פעולה זו

#### הקש

מעבר אל מציין המיקום של הכותרת הבאה או של גוף הטקסט הבא. אם זהו מציין המיקום האחרון בשקופית, פעולה זו תוסיף שקופית חדשה בעלת פריסת שקופית זהה לזו של השקופית המקורית.

SHIFT+F4 מעבר כדי לחזור על פעולת **הפש** האחרונה.

#### ניווט בטבלאות ועבודה עימן

| לביצוע פעולה זו    | הקש       |
|--------------------|-----------|
| מעבר לתא הבא.      | TAB       |
| מעבר לתא הקודם.    | SHIFT+TAB |
| מעבר לשורה הבאה.   | חץ למטה   |
| מעבר לשורה הקודמת. | חץ למעלה  |
| הוספת טאב בתא.     | CTRL+TAB  |
| התחלת פיסקה חדשה.  | enter     |

הוספת שורה חדשה בתחתית הטבלה. TABבתא הטבלה הימני התחתון.

#### עריכת אובייקט מקושר או מוטבע

- .1. הקש TAB או SHIFT+TAB כדי לבחור את האובייקט הרצוי.
  - 2. הקש SHIFT+F10 לקבלת תפריט הקיצור.
- 3. השתמש בחץ למטה עד לבחירת אובייקט גליון עבודה, הקש על החץ ימינה כדי לבחור בעריכה והקש ENTER.

**הערה** שמה של הפקודה בתפריט הקיצור תלוי בסוג האובייקט המוטבע או המקושר. לדוגמה, בגליון עבודה מוטבע של Microsoft Office Excel תופיע הפקודה אובייקט גליון עבודה, ואילו בשרטוט של Microsoft Office Visio תופיע הפקודה אובייקט Visio.

#### שינוי גופן או גודל גופן

**הערה** בחר את הטקסט שברצונך לשנות לפני השימוש בקיצורי מקשים אלה.

# לביצוע פעולה זו

#### הקש

כדRL+SHIFT+F פתיחת תיבת הדו-שיח **גופן** כדי לשנות את הגופן. כTRL+SHIFT+> כTRL+SHIFT+< CTRL+SHIFT+<

החלת עיצוב תווים

| לביצוע פעולה זו                                  | הקש                      |
|--------------------------------------------------|--------------------------|
| פתיחת תיבת הדו-שיח <b>גופן</b> כדי לשנות את      |                          |
| זעיצוב של תווים.                                 | CIKL+I                   |
| שינוי רישיות האותיות בין משפט, אותיות            | SHIFT+F3                 |
| קטנות או אותיות רישיות.                          |                          |
| החלת עיצוב מודגש.                                | CTRL+B                   |
| החלת קו תחתון.                                   | CTRL+U                   |
| החלת עיצוב נטוי.                                 | CTRL+I                   |
| החלת עיצוב של כתב תחתי (מרווח אוטומטי.)          | -CTRL+סימן שווה          |
| החלת עיצוב של כתב עילי (מרווח אוטומטי.)          | +CTRL+SHIFTסימן<br>חיבור |
| זסרת עיצוב תווים ידני, כגון כתב תחתי או<br>עילי. | +CTRLמקש רווה            |
| הוספת היפר-קישור.                                | CTRL+K                   |

העתקת עיצוב טקסט

# לביצוע פעולה זו הקש

CTRL+SHIFT+C העתקת עיצובים.

CTRL+SHIFT+V הדבקת עיצובים.

יישור פיסקאות

לביצוע פעולה זו הקש מרכוז פיסקה. CTRL+E יישור פיסקה לשני הצדדים. CTRL+J יישור פיסקה לשמאל. CTRL+L יישור פיסקה לימין.

כדי להקצות קיצורי מקשים מותאמים אישית לפריטי תפריט, פקודות מאקרו מוקלטות וקוד (VBA) Visual Basic for Applications) ב-Shortcut עליך להשתמש בתוספת של ספק חיצוני, כגון Shortcut OfficeOne Add-Ins for הזמינה ב- Manager for PowerPoint. PowerPoint.

PowerPoint 2013 הל על: 10